## Google Map

## Aggiornamento manuale

- Vai in <u>http://drupal.org/project/gmap</u> e scarica la release **7.x-2x-dev** rilasciata il 13 febbraio
   2013 (questa versione, anche se dev, è già pronta per Google Maps API v3)
- 2. Dizzippa
- 3. Apri il file gmap.module
- 4. Cerca (a riga 1053):

```
$o = '<div style="' . implode('; ', $style) . ';" id="' . $element['#id'] . '"' .
drupal_attributes($element['#attributes']) . '><noscript>' . t('Javascript is required to view this
map.') . '</noscript></div>';
```

## correggi con

```
$o = '<div style="' . implode('; ', $style) . ';" id="' . $element['#id'] . '"' .
drupal_attributes($element['#attributes']) . '><noscript>' . t('Javascript is required to view this
map.') . '</noscript></div>';
```

Salva

(Questo è necessario per la validazione codice, altrimenti il validatore W3C segnala due errori).

- 5. Metto il sito off-line (Configurazione Modalità di manutenzione)
- 6. Vai via ftp in sites-all-modules
- 7. Elimina la cartella gmap e trasmetti la nuova cartella gmap (quella che hai dizzippato e dove hai corretto il file gmap.module
- 8. Vai in <u>https://code.google.com/apis/console</u> (ricorda che ti devi logare con il tuo account google xxxxx@gmail.com)
- 9. Clicca su Services
- 10. Disabilita Google Maps API v2 (off)
- 11. Abilita Google Maps API v3 (on)
- 12. Clicca su Api Access e controlla di aver generato Key for browser apps (with referers)
- 13. Ritorna al tuo sito e fai l'update.php (<u>www.tuosito.gov.it/update.php</u>) Ricorda che essere logato come amministratore
- 14. Quando la procedura è terminata torna in homepage
- 15. Clicca su Dove siamo e tutto dovrebbe funzionare come prima con il vantaggio che così si è passati a Google Maps API v3
- 16. Se vai in Configurazione Web service Gmap vedrai che non c'è più bisogno di mettere codice nel campo Google Maps Api Key